# Encontrar e navegar até um serviço marítimo

## Para encontrar e navegar até um servico marítimo desde a sua posição actual:

- 1. A partir do ecrã inicial, toque em Para onde? > Ao largo Servicos.
- 2. Toque na categoria de serviços marítimos para a qual deseja navegar. O plotter cartográfico apresenta a lista dos 50 locais mais próximos, bem como a distância e o rumo de cada um.
- 3. Toque no elemento de servicos marítimos para o qual deseja navegar. É apresentado um ecrã com informações sobre o serviço marítimo seleccionado.
- 4. Toque em Navegar para > Ir para, para navegar directamente para a localização. (Em alternativa, toque em Rota para, para criar uma rota específica para a localização.)
- 5. Siga a linha colorida no ecrã até ao destino.

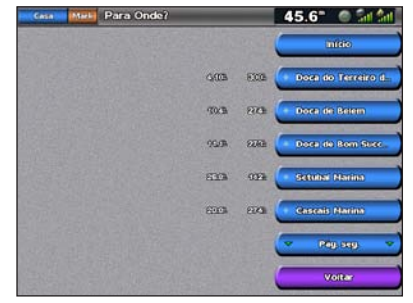

Lista dos elementos de serviços marítimos

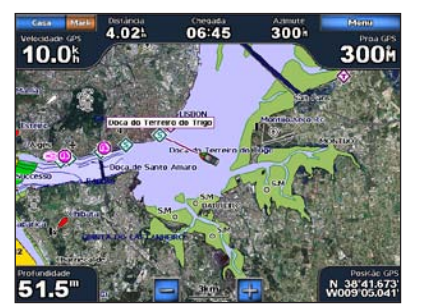

Ir para destino

# Marcar um ponto de passagem

Para marcar a sua localização actual como um ponto de passagem:

- 1. A partir de qualquer ecrã, toque em Marcar.
- 2. Toque em Editar para especificar um nome símbolo, profundidade da água, temperatura da água ou para adicionar um comentário.

#### Para criar um novo ponto de passagem:

- 1. A partir do ecrã inicial, toque em Cartas > Carta de Navegação.
- 2. Toque na localização que pretende guardar como ponto de passagem.
- 3. Toque em Criar Pt passagem.

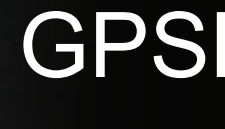

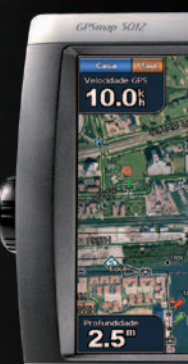

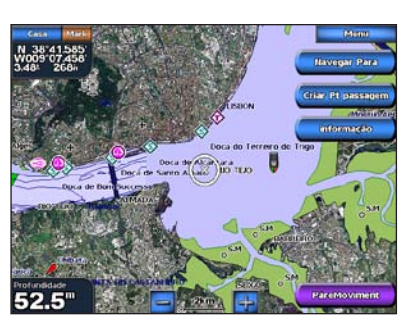

Carta de navegação

# Navegar para destino na carta

#### Para navegar para um destino na carta:

- 1. A partir do ecrã inicial, toque em Cartas > Carta de Navegação.
- 2. Toque no ponto na carta para onde pretende navegar. O ponteiro (()) indica o ponto.
- 3. Toque em Navegar para.
- 4. Toque em Ir para, para navegar directamente para o local.
- 5. Siga a linha na Carta de navegação até ao destino.

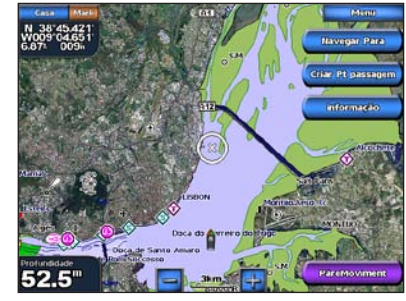

Carta de navegação

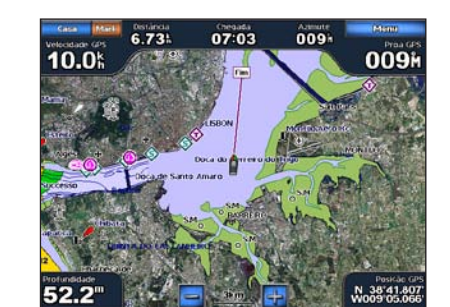

Ir para destino

# Editar ou eliminar um ponto de passagem

#### Para editar um ponto de passagem:

- A partir do ecrã inicial, toque em Cartas > Carta de Navegação.
- 2. Toque no ponto de passagem na Carta de navegação.
- 3. Toque no botão correspondente ao ponto de passagem a editar.
- 4. Toque em Editar.
- 5. Toque no atributo do ponto de passagem a alterar (Nome, Símbolo, Profundidade, Temp. da água ou Comentário).

#### Para eliminar um ponto de passagem:

- 1. A partir do ecrã inicial, toque em Informação > Dados de Utilizador > Pontos.
- 2. Toque no ponto de passagem que pretende eliminar.
- 3. Toque em Rever > Eliminar.

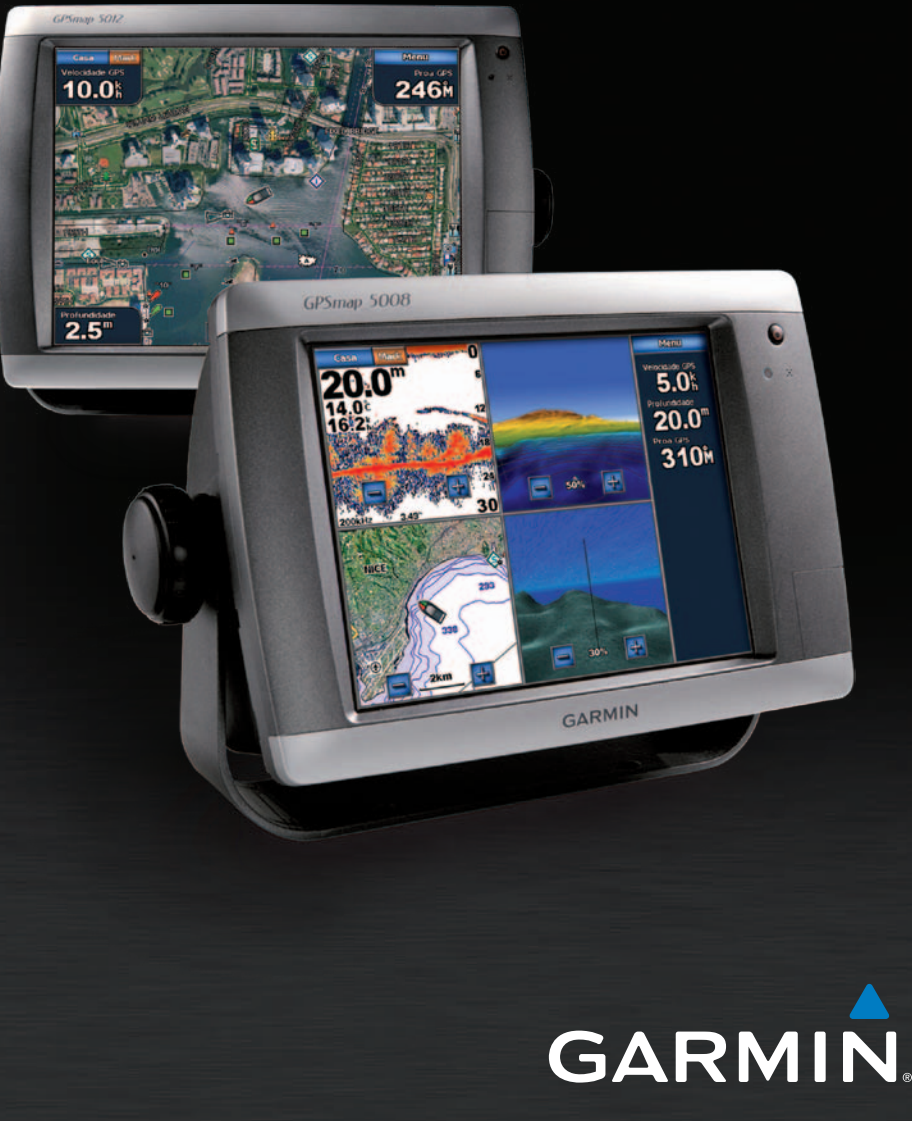

# GPSMAP<sup>®</sup> série 5000 manual de referência rápida

# Ligar e desligar a unidade

# Utilizar a função Homem-ao-mar

#### Para ligar o plotter cartográfico:

- 1. Prima e liberte o botão () Ligar/Desligar.
- 2. Quando o ecrã de aviso for apresentado, toque em Concordo.

#### Para desligar o plotter cartográfico:

- 1. Prima e mantenha premido o botão Ligar/Desligar 😃.
- 2. Se estiver ligado um plotter cartográfico, o plotter cartográfico desliga-se. Se estiverem ligados vários plotters cartográficos, é apresentado um aviso a perguntar se pretende desligar todo o sistema. Toque em Sim para desligar toda a rede ou em Não para colocar o plotter cartográfico em modo de descanso.

### Consulte o guia Informações Importantes de Segurança e do Produto na embalagem do produto quanto a avisos relativos ao produto e outras informações importantes.

# Ajustar a retroiluminação e o modo de cores

#### Para aiustar o nível da retroiluminação:

- 1. Com o plotter cartográfico ligado, prima e liberte rapidamente o botão Ligar/Desligar ().
- 2. Toque em Retroilumin.
- Seleccione uma opção para ajustar a retroiluminação:
  - Para permitir que o plotter cartográfico ajuste automaticamente a retroiluminação baseada na luz ambiente, toque em Automática.
  - Para ajustar manualmente a retroiluminação, toque e mantenha premido Cima ou Baixo, ou toque e arraste a barra de brilho.

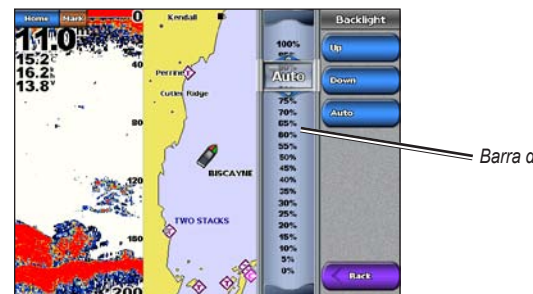

🖛 Barra de brilho

- Para aiustar o modo de cores:
- 1. Prima e liberte o botão 🕛 Ligar/Desligar.
- 2. Toque em Modo Dia/Noit.
- 3. Toque em Cores Diurnas, Cores Nocturnas ou Auto.

## Para marcar e navegar para uma localização Homem ao mar (MOB):

- 1. A partir do ecrã inicial, toque em Homem ao mar.
- Toque em Sim para iniciar a navegação até à localização MOB.

#### Para eliminar uma localização MOB:

- 1. A partir do ecrã inicial, toque em Informação > Usar Dados > Pontos.
- 2. Toque na localização MOB que pretende eliminar. As localizações MOB estão assinaladas com o símbolo 📉
- 3. Toque em Rever > Eliminar.

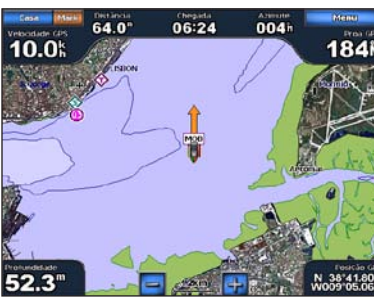

MOB (Homem-ao-Mar)

# Utilizar ecrãs de combinação

#### Para aceder e alterar combinações de ecrã:

- 1. Execute uma das seguintes acções para aceder ao ecrã Editar combinações:
- Durante a visualização de um ecrã de combinações, toque em Menu > Alterar Combinação.
- A partir do ecrã inicial, toque em Combinações > Combo n/utilizado (se estiver disponível).
- 2. Seleccione uma opcão para personalizar o ecrã Combinações. Se tiver um cartão SD BlueChart® g2 Vision® ou estiver ligado a dispositivos de rede, como uma sonda ou um radar, estarão disponíveis mais opcões de ecrãs de combinação.
- Toque em Funções para seleccionar o número de ecrãs de combinação.
- Toque em Disposição para alterar a disposição para vertical ou horizontal.
- Toque em Barra dados para activar ou desactivar a barra de dados.
- Toque numa opção numerada, por exemplo 1. Carta de Nav ou 2. Perspectiva 3D, para seleccionar o ecrã de combinação a visualizar.

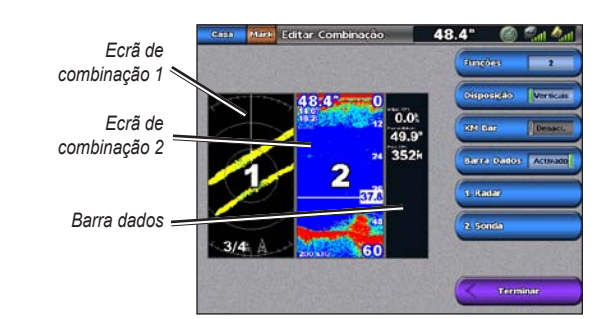

Garmin<sup>®</sup>, o logótipo Gamin, GPSMAP<sup>®</sup>, BlueChart<sup>®</sup>, e g2 Vision<sup>®</sup> são marcas comerciais da Garmin Ltd. ou das suas subsidiárias, sendo registadas nos EUA e noutros países. Estas marcas não podem ser utilizadas sem a autorização expressa da Garmin.

#### 3. Toque em Adicionar Guinada.

Toque na localização do primeiro desvio.

é indicado por 🙉.

Rota para eliminá-la.

concluída.

#### Para editar uma rota:

Guinada.

- 1. A partir do ecrã inicial, toque em Informação > Usar Dados > Rotas.
- Toque na rota que quer editar.

Agosto 2010

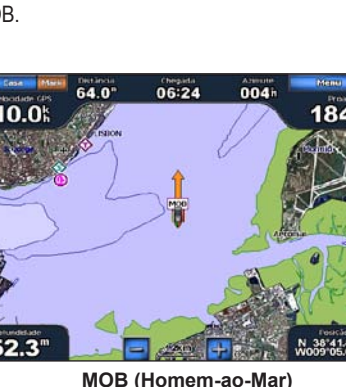

# Criar e editar rotas

#### Para criar uma rota a partir da sua posição actual: A partir do ecrã inicial, toque em Cartas > Carta de navegação.

2. Toque no seu destino na Carta de navegação. Toque e arraste o ecrã de Navegação para obter uma panorâmica do mapa. O destino é indicado por 🝙.

#### 3. Toque em Navegar para > Rota para.

4. Toque na localização onde pretende realizar o último desvio em direcção ao seu destino.

#### 5. Toque em Adicionar Guinada.

6. Para adicionar desvios suplementares, continue a tocar na localização onde pretende realizar um desvio (retrocedendo a partir do seu destino) e, depois, toque em Adicionar

7. Toque em Terminar para concluir a rota ou em Cancelar

Para criar uma rota noutro local: 1. A partir do ecrã inicial, toque em Informação > Usar Dados > Rotas > Nova Rota > Usar Carta.

2. Toque no ponto de partida da rota. O ponto de partida

5. Toque em Adicionar Guinada. Repita até a rota estar

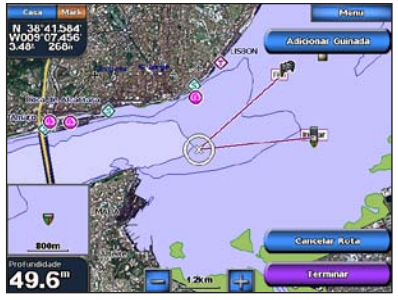

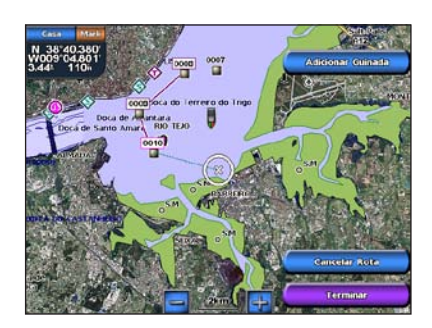

3. Toque em Rever > Editar Rota. Pode editar o nome da rota ou desvios, ou eliminar a rota.

Visite www.garmin.com para obter informações e documentação adicionais.

Impresso em Taiwan

© 2007-2010 Garmin Ltd. ou das suas subsidiárias Número de referência 190-00803-54 Rev. C